### How To Send Us Digital Scans

#### зshаре⊳

- 1. Visit us.3ShapeCommunicate.com
- 2. Login
- 3. Search for Sakr Dental and "Connect" to us
- You will now be able to select SakrDental@gmail.com when sending future files

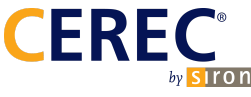

- 1. Log into your CEREC Connect Account
- 2. Select "My Cerec Connect"
- 3. In the "Company Name" box, search for Sakr Dental
- 4. Check the box for Sakr Dental
- 5. Click "Add"
- 6. You will now be able to select Sakr Dental when sending future files

# Carestream

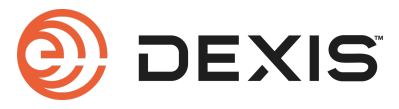

- 1. On your scanner select "Carestream Connect"
- 2. Search Dany@SakrDentalArts.com
- 3. The .stl files can be sent to us this way once we are set as your lab

## MEDIT

- 1. Go to the Medit link website and log in to your account.
- 2. Click on "Partners" on the left side.
- 3. Type Dany@SakrDentalArts.com into the search bar.
- 4. Find Sakr Dental Arts and click "Request Partnership"
- 5. Check the details and press "**Request Partnership**" again.
- We will approve your request quickly, and your status will be updated to "Partners"
- 7. You will now be able to select Sakr Dental when sending future files

## iTero

- Files are submitted to iTero where the models are made and sent to Sakr Dental Arts for final restoration fabrication
- You can select Sakr Dental Arts with your scanner by selecting "Find a Laboratory" or by going to iTero.com
- 3. Find us with the code **874976** or **SakrDental@gmail.com**